# OEE Studio Tool Tip

#### Active Schedules Dashboard (v4.x)

Deb-Tech Systems, Inc. & Production Improvement Systems Ltd. Debbie.Olk@DebTechSystems.com Russell@ProductionImprovement.com 815.988.5534 Updated May 2, 2019

# Schedule Reports

- It is <u>very</u> important to understand when your shifts start and end to ensure that the report can be created.
- The Schedule Reports option provides the ability to schedule a report to be emailed at a preset 'scheduled' time.
- This requires the OEE Studio Scheduler Service to be installed on the same server as the XL Bolt-On Data Collector.
- (Please contact us to work with your IT team to get it installed.)
- For more details on how to schedule reports, please visit our website ~ Scheduling Reports: <u>http://oeestudio.com/images/Scheduler/OEEStudio-</u> <u>ScheduleReportsToBeEmailed.pdf</u>

## Active Schedules Status Dashboard

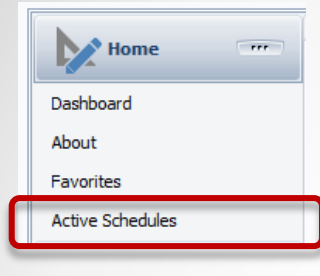

The OEE Studio Scheduler Service is controlled by the OEE Studio Scheduler Admin application that is installed on the same server as the XL Bolt-On Data Collector. It is a windows service that is constantly running.

Because most people do not have access to their servers, we have now added the Active Schedules Dashboard so that you can easily see how your reports are scheduled and when they are expected to run.

Each scheduled report shows up as a tile on the screen.

|   | Hide Main Menu                                                                                                    | Schedule Summary                |                                        |                                                                                                    |  |  |  |
|---|----------------------------------------------------------------------------------------------------|---------------------------------|----------------------------------------|----------------------------------------------------------------------------------------------------|--|--|--|
|   | 5/2/2019 12:55:40 PM<br>Thursday, May 02, 2019                                                                                                    | Enter text to search Find Clear |                                        |                                                                                                    |  |  |  |
|   | Last Service Poll Thursday, May 02, 2019 12:55:26 PM 19 seconds ago                                                                                                    |                                 | #1 - *All Shift P                      | roduction Summary Report with Comments                                                                                               |  |  |  |
|   | Last Service Status Report<br>Thursday, May 02, 2019 12:55:25 PM<br>The Scheduler Service was restarted                                                                                                    |                                 | Title:<br>Description:                 | *All Shift Production Summary Report with Comments VetiGROUP Created by DebbieO 3/15/2019                                            |  |  |  |
|   | Last Change to Schedules<br>Thursday, May 02, 2019 12:55:32 PM                                                                                                    |                                 | Frequency:<br>Date Range:              | Every Week on Friday at 9:00 AM.<br>Current Week                                                                                     |  |  |  |
| 1 | Scheduling and Shifts                                                                                                    |                                 | Hierarchy:<br>Start Time:<br>End Time: | Enterprise VetrigkOUP<br>06:30 AM<br>06:30 PM                                                                                        |  |  |  |
|   | Important : Shift Times and Scheduling :<br>Data for reporting on a device is only available at the <u>end of the shift</u> . If a shift is<br>still in progress when the schedule is run, <u>no data will be available for that shift</u> .<br>Please make sure the <u>start time</u> , <u>end time</u> and <u>schedule time</u> are chosen<br>appropriately. |                                 | Next Run Date:                         | Friday, 03 May 2019 09:00 AM       Image: Show Shift Times       Image: Show Projected Schedules       Image: Show Report Parameters |  |  |  |
| Ĺ | Use the buttons for each schedule to view a summary of the recent shift times an<br>projected schedules.                                                                                                    |                                 | #2 - Shift Comm                        | ent Report - First Shift - Line 5                                                                                                    |  |  |  |

## Active Schedules Status Report Tile

| #1 - *All Shift Production Summary Report with Comments |                                                                  |  |  |  |  |  |  |
|---------------------------------------------------------|------------------------------------------------------------------|--|--|--|--|--|--|
| Title:                                                  | *All Shift Production Summary Report with Comments               |  |  |  |  |  |  |
| Description:                                            | VetiiGROUP<br>Created by DebbieO 3/15/2019                       |  |  |  |  |  |  |
| Frequency:                                              | Every Week on Friday at 9:00 AM.                                 |  |  |  |  |  |  |
| Date Range:                                             | Current Week                                                     |  |  |  |  |  |  |
| Hierarchy:                                              | Enterprise VetiiGROUP                                            |  |  |  |  |  |  |
| Start Time:                                             | 06:30 AM                                                         |  |  |  |  |  |  |
| End Time:                                               | 06:30 PM                                                         |  |  |  |  |  |  |
| Next Run Date:                                          | Friday, 03 May 2019 09:00 AM                                     |  |  |  |  |  |  |
|                                                         | Uiew Shift Times Show Projected Schedules Show Report Parameters |  |  |  |  |  |  |

Each Report Tile displays the information about the report.

**View Shift Times** – displays all the shift start and end times as well as the time the shift was captured and copied to the database.

**Show Projected Schedules** – displays the projected scheduling of the report based on the defined parameters.

Show Report Parameters – displays all of the options that were selected for the report.

## Active Schedules Status Report – View Shift Times

| Shift Start and End Times                   |                      |                      |     |  |  |  |  |  |
|---------------------------------------------|----------------------|----------------------|-----|--|--|--|--|--|
| Late starting or finishing shifts are displ | ayed in red          | Expand All Collapse  | All |  |  |  |  |  |
| Late Capture Times are displayed in yel     | low                  |                      |     |  |  |  |  |  |
| Device û Shift û                            |                      |                      |     |  |  |  |  |  |
| Start Time                                  | End Time             | Capture Time         |     |  |  |  |  |  |
| Device: Bartelt5                            |                      |                      | 1   |  |  |  |  |  |
| Shift: First Shift                          |                      |                      |     |  |  |  |  |  |
| 1/16/2019 6:30:01 AM                        | 1/16/2019 2:50:01 PM | 1/16/2019 2:49:45 PM | Ę.  |  |  |  |  |  |
| 1/17/2019 6:30:01 AM                        | 1/17/2019 2:50:01 PM | 1/17/2019 2:49:45 PM |     |  |  |  |  |  |
| 1/18/2019 6:30:01 AM                        | 1/18/2019 2:50:01 PM | 1/18/2019 2:49:45 PM |     |  |  |  |  |  |
| 1/21/2019 6:30:01 AM                        | 1/21/2019 2:50:01 PM | 1/21/2019 2:49:45 PM |     |  |  |  |  |  |
| 1/22/2019 6:30:01 AM                        | 1/22/2019 2:50:01 PM | 1/22/2019 2:49:45 PM |     |  |  |  |  |  |
| 1/23/2019 6:30:01 AM                        | 1/23/2019 2:50:01 PM | 1/23/2019 2:49:45 PM |     |  |  |  |  |  |
| 1/24/2019 6:30:01 AM                        | 1/24/2019 2:50:01 PM | 1/24/2019 2:49:45 PM |     |  |  |  |  |  |
| 1/25/2019 6:30:01 AM                        | 1/25/2019 2:50:01 PM | 1/25/2019 2:49:45 PM |     |  |  |  |  |  |
| 1/28/2019 6:30:01 AM                        | 1/28/2019 2:50:01 PM | 1/28/2019 2:49:45 PM |     |  |  |  |  |  |
| 1/29/2019 6:30:01 AM                        | 1/29/2019 2:50:01 PM | 1/29/2019 2:49:45 PM |     |  |  |  |  |  |
| 1/30/2019 6:30:01 AM                        | 1/30/2019 2:50:01 PM | 1/30/2019 2:49:45 PM |     |  |  |  |  |  |
| Shift: Second Shift                         |                      |                      |     |  |  |  |  |  |
| 🛨 Shift: Third Shift                        |                      |                      |     |  |  |  |  |  |
| Device: Bartelt6                            |                      |                      |     |  |  |  |  |  |
| Shift: First Shift                          |                      |                      |     |  |  |  |  |  |
| 1/16/2019 6:30:00 AM                        | 1/16/2019 2:50:00 PM | 1/16/2019 2:51:45 PM |     |  |  |  |  |  |
| 1/17/2019 6:30:00 AM                        | 1/17/2019 2:50:00 PM | 1/17/2019 2:51:45 PM |     |  |  |  |  |  |
| 1/18/2019 6:30:00 AM                        | 1/18/2019 2:50:00 PM | 1/18/2019 2:51:45 PM |     |  |  |  |  |  |
| 1/21/2019 6:30:00 AM                        | 1/21/2019 2:50:00 PM | 1/21/2019 2:51:45 PM |     |  |  |  |  |  |
| 1/22/2019 6:30:00 AM                        | 1/22/2019 2:50:00 PM | 1/22/2019 2:51:45 PM |     |  |  |  |  |  |
| 1/23/2019 6:30:00 AM                        | 1/23/2019 2:50:00 PM | 1/23/2019 2:52:45 PM |     |  |  |  |  |  |
| 1/24/2019 6:30:00 AM                        | 1/24/2019 2:50:00 PM | 1/24/2019 2:52:45 PM | `   |  |  |  |  |  |
|                                             |                      | Close                |     |  |  |  |  |  |

It is <u>VERY IMPORTANT</u> to understand how your shift start and end times have been scheduled in each Vorne XL v1 device.

As the example to the left shows for the First Shift, the shift Start and End times are always 1 second after the whole shift time.

This 1 second will impact how the report will bring back data. Therefore, when you select the report parameters for the start and end, it is recommended that you add 1 minute to the report end time. (Please see this tool tip for more details ~ **Scheduling Reports:** 

http://oeestudio.com/images/Scheduler/OEEStudio-ScheduleReportsToBeEmailed.pdf

The **Capture Time** is also important. In the first instance it shows that the data was copied from the device to the database a couple of seconds before the shift end time. As long as it shows up in this screen, it will show up in the report.

If the Capture Time is highlighted in Yellow, it means that the data copied from the device was harvested after the shift ended. This could be due to network issues. If this happens on a consistent basis, then you need to make sure you schedule the report in the timeframe after the Capture Time.

#### Active Schedules Status – Show Report Parameters

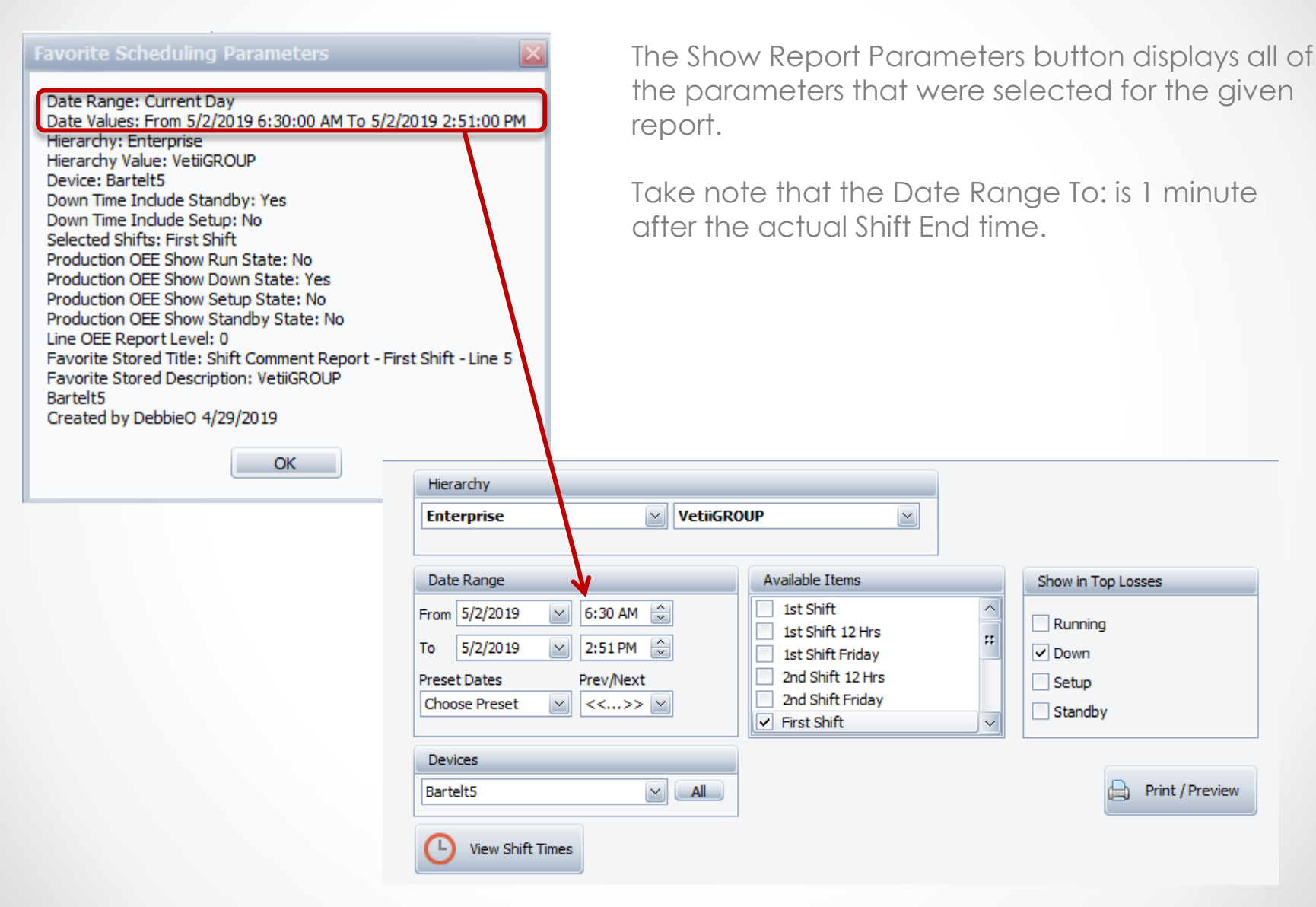

# Active Schedules Status – Show Projected Schedules

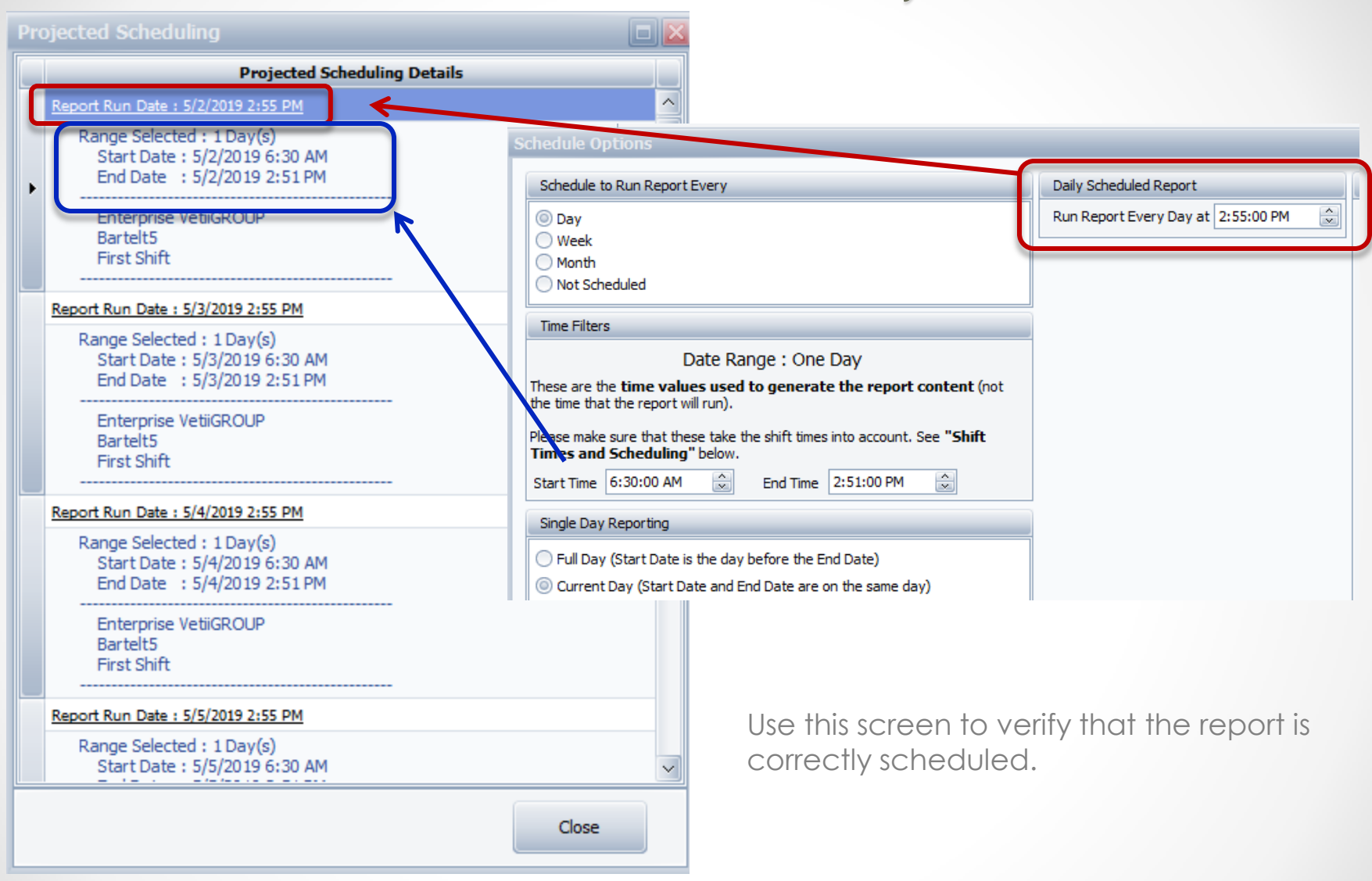

## Active Schedules Status Dashboard

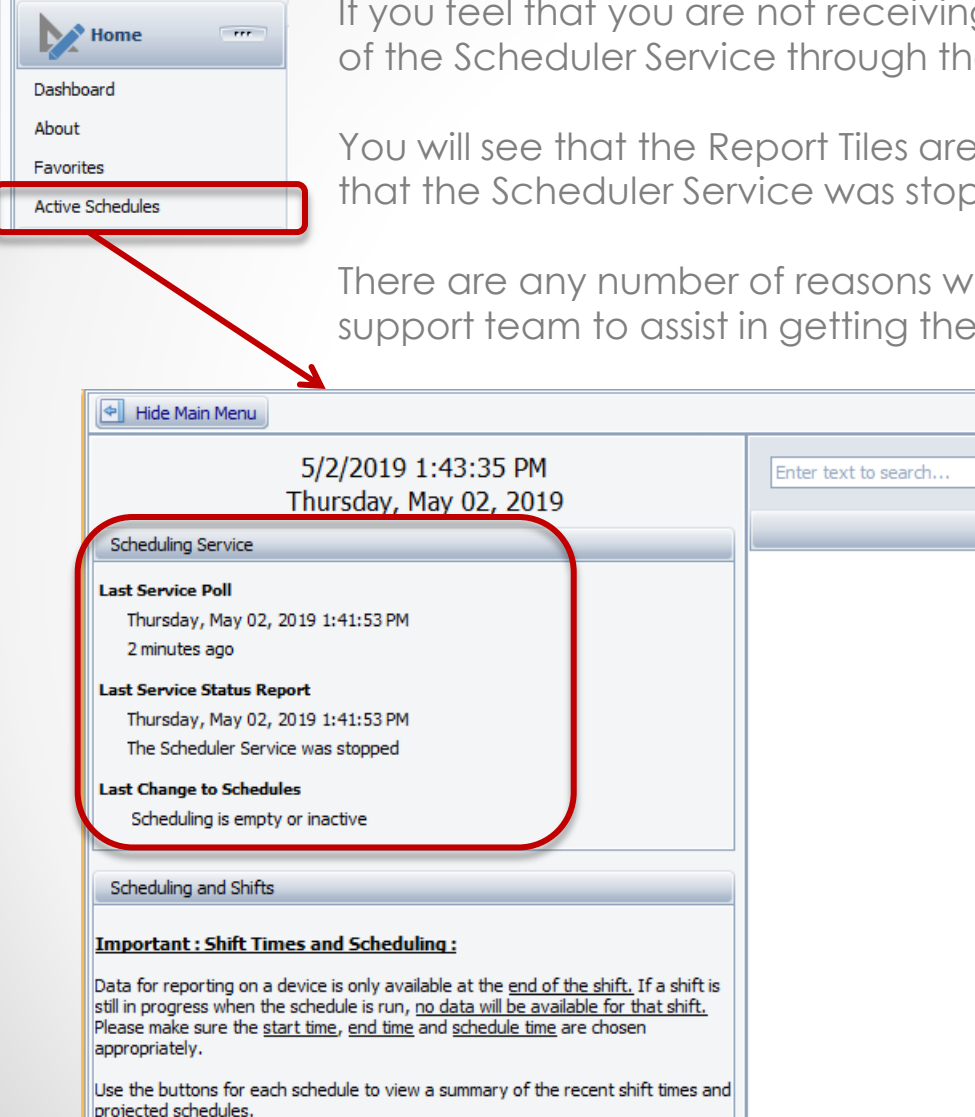

If you feel that you are not receiving report emails, you can check the status of the Scheduler Service through the Active Schedules Dashboard.

You will see that the Report Tiles are no longer displayed and there is a notice that the Scheduler Service was stopped.

There are any number of reasons why this could happen. Please contact the support team to assist in getting the Service started.

Schedule Summary

Clear

Find

#### OEE Studio v 4.4

# In order to support the Vorne v1.3.x firmware, you must upgrade to the latest

#### XL Bolt-on Data Collector version 1.8.9.5

http://www.sulzerconsulting.com/downloads/vorne/XL\_Bolt-On\_Data\_Collector.zip

#### Version 4.x of OEE Studio supports all versions of Vorne XL device v1.x firmware.

Smart Installation

http://www.oeestudio.com/installs/release/v4/setup/InstallOEEStudio.exe

If you have questions or need assistance, please contact either Debbie Olk (OEE Studio, OEE Alert, ERP integration, or custom reports) Debbie.olk@debtechsystems.com

> or Jim Sulzer (XL Bolt-On Data Collector). jim@sulzerconsulting.com

OEE Studio, OEE Alert and XL Bolt-On Data Collector are part of the Marketing brand of

#### Vetii GROUP